# 特別国民体育大会・ 第78回冬季国民スポーツ大会 近畿ブロック大会

## 宿泊・お弁当申込ページ

### インターネット操作説明マニュアル

## く宿泊・お弁当の申込及び、変更・取消について>

・一次申込
 4月19日(水):専用ページの公開
 宿泊人数、弁当個数等を入力してください
 6月2日(金):回答期限 ※宿泊人数の把握の為、ご協力をお願いします

二次申込
 人数の変更等の入力は、参加申込書提出期限と同一日までとさせていただきます。
 ※期限は競技によって異なりますので要項をご参照ください

・申込内容の確定(6月7日(水)以降の予定) 宿泊者氏名、個々の手配内容、お弁当配達時間等詳細の入力は、 6月7日(水)以降入力が可能になる予定です。 入力締め切りは、競技開始日の10日前までとさせていただきます。 それ以降の変更につきましては、弊社までお電話いただきますよう お願い致します。 目次

|    | 新規登録の手順】  |     |
|----|-----------|-----|
| 1. | 新規申込      | P.3 |
| 2. | 競技·種別選択   | P.3 |
| 3. | 基本項目の登録   | P.4 |
| 4. | 宿泊のお申し込み  | P.5 |
| 5. | お弁当のお申し込み | P.6 |
| 6. | 登録完了      | P.6 |
|    |           |     |
|    | 由い赤田〜大店 】 |     |

↓ 中込変史の手順 】
 1. ログイン P.7
 2. 登録内容の変更・確認 P.8

#### \*新規登録の手順(新規申込、競技・種別選択)

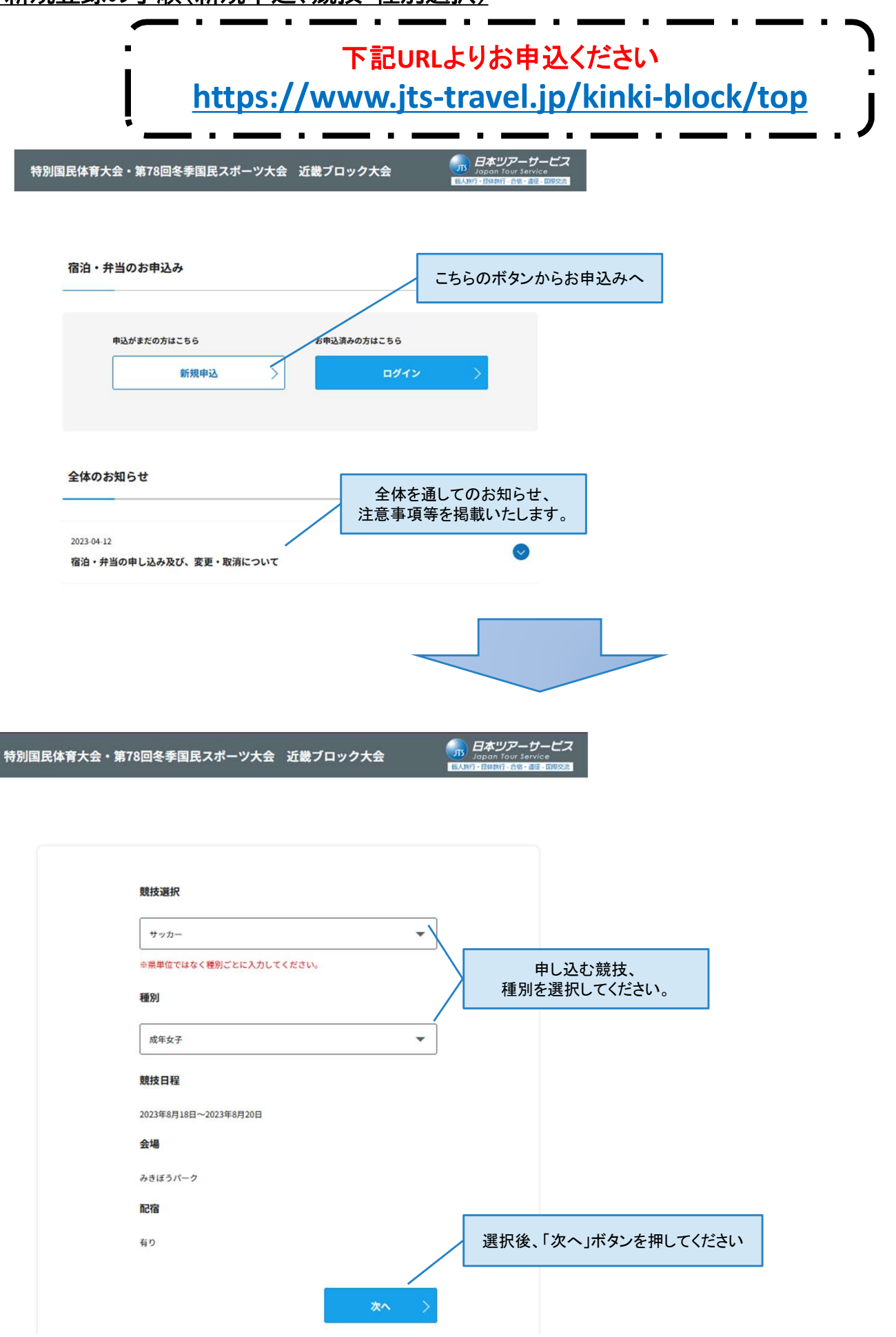

\*新規登録の手順(基本項目の登録)

| 特別国民体育大会・  | 第78回冬季国民スポーツ大会 近畿ブロック大会                                                                                               |                                                  |
|------------|----------------------------------------------------------------------------------------------------|--------------------------------------------------|
|            | 新規登録                                                                                                    |                                                  |
|            | 以下の項目のうち「*」の付いている項目すべてを入力してくださ<br>い                                                                                   | 都道府県や団体名等の情報をご記入いただきます。<br>「*」がついた項目は全て入力してください。 |
|            | *都道府県                                                                                                    |                                                  |
|            | 未選択                                                                                                    |                                                  |
|            | 団体名(任意)                                                                                                    |                                                  |
|            |                                                                                                    |                                                  |
|            | ※単独チームの場合ご記入ください。                                                                                                    |                                                  |
|            | "代表者名                                                                                                    |                                                  |
|            |                                                                                                    |                                                  |
|            | *冠話番号                                                                                                    | 下に項目が続きます                                        |
|            | -00 0000 De-                                                                                                    |                                                  |
|            | *バスワード                                                                                                    |                                                  |
|            | Sol3bXjik91E                                                                                                    |                                                  |
|            | ※英数字8文字以上16文字以下で設定してください。<br>※ログイン時に必要になりますので、忘れないようご注意ください。                                                          | パスワードは申込変更や二次申込でも使用いたし                           |
|            | *パスワード(確認のためもう一度入力してください)                                                                                             | ますので、忘れないようにご注意くたさい。                             |
|            |                                                                                                    |                                                  |
|            |                                                                                                    |                                                  |
|            | 宿泊について                                                                                                    |                                                  |
|            | ▶ 配宿予定のホテル一覧はこちらを参照ください                                                                                               |                                                  |
|            | 1. マムの小分本対点はってこも分配ノオマト1.3                                                                                             |                                                  |
|            | <ul> <li>         に力力の少ち付金にこうでを参加くたさい         </li> <li>         ・ 一般やナス         </li> </ul>                          | 宿泊・弁当を希望される方は、こちらチェック                            |
|            |                                                                                                    |                                                  |
|            | 昼食お弁当の希望・個数                                                                                                    |                                                  |
|            | <ul> <li>□ 昼食・弁当を希望する</li> </ul>                                                                                      |                                                  |
|            |                                                                                                    |                                                  |
| 特別国民体育大会・第 | 578回冬季国民スポーツ大会 近畿ブロック大会 <b>の 日本</b> リフィンディ<br>178回冬季国民スポーツ大会 近畿ブロック大会 <b>の 1</b> 000000000000000000000000000000000000 | - ゲービス<br>ervice:<br>                            |
| त          | <b>音泊について</b>                                                                                                    | 配宿予定宿舎、区分別参考料金は、                                 |
|            | ▶ 配宿予定のホテル一覧はこちらを参照ください                                                                                               |                                                  |
|            | ▶ 区分別の参考料金はこちらを参照ください                                                                                                 |                                                  |
|            | 2 宿泊する<br>料金区分(第1希望)                                                                                                  |                                                  |
|            | 未選択                                                                                                    | 追加で入力項目が表示されますので、                                |
| -          | 料金区分(第2希望)                                                                                                    | こちらの入力もお願いいたします。                                 |
|            | 未選択 ▼                                                                                                    | 詳細は次ページへ⇒                                        |
| *          | ※ご希望の料金区分と異なる宿舎へ配宿される場合がございます。ご理解いた<br>どきますようお願いいたします。                                                                |                                                  |
|            | 宿泊日                                                                                                    |                                                  |
|            | ·チェックイン ·チェックアウト                                                                                                    |                                                  |
|            | yyyy / mm / dd 🗀 yyyyy / mm / dd 🗂                                                                                    |                                                  |
|            |                                                                                                    |                                                  |
|            | under a dat                                                                                                    |                                                  |

4

### \*新規登録の手順(宿泊のお申し込み)

| 特別国民体育大会・第78 | 3回冬季国民スポーツ大会 近畿プロ                         | リック大会         | GARG・BRRS-68   | - サービス<br>ervice         |                   |   |
|--------------|-------------------------------------------|---------------|----------------|--------------------------|-------------------|---|
|              | 宿泊について                                    |               |                |                          |                   |   |
|              | ▶配宿予定のホテル一覧はこちらを参照くださ                     | •             |                |                          |                   |   |
|              | ▶区分別の参考料会はこちらを参照ください                      |               | ホテル一覧<br>えで料金[ | をご確認いただいたう<br>区分をお選びください |                   |   |
|              | ☑ 極泊する<br>"料金区分(第1希望)                     |               |                |                          | 1                 |   |
|              | 未選択                                       | -             |                |                          |                   |   |
|              | "料金区分(菜2希望)                               |               |                |                          |                   |   |
|              | 未選択                                       | -             |                |                          |                   |   |
|              | ※ご希望の料金区分と異なる宿舎へ配宿される場<br>だきますようお願いいたします。 | 合がございます。ご理解いた |                |                          |                   |   |
|              | "宿泊日                                      |               |                |                          |                   |   |
|              | *チェックイン *チェッ                              | クアウト          |                |                          |                   |   |
|              | yyyy/mm/dd 🗂 yyyy                         | /mm/dd 🗖      |                |                          |                   |   |
|              |                                           |               |                |                          |                   |   |
|              | *宿泊人数                                     |               | 定边上            | おけれ とつい とぶず ひょう          | 61 <i>て</i> ノださい  |   |
|              | スタッフ                                      |               | 18767          | 気はいとう以上必ず八万              |                   |   |
|              | 半角数値で入力してください                             | 0             |                |                          |                   |   |
|              | 送予                                        | ~             |                |                          |                   |   |
|              | TRAP CATA CONCE                           | <u> </u>      |                |                          |                   |   |
|              | 既投役員<br> 任意 半鳥鉄道で入力してください                 | 0             |                |                          |                   |   |
|              | 覆刊                                        |               |                |                          |                   |   |
|              | (任意)半角数値で入力してください                         | 0             |                |                          |                   |   |
|              | *希望する部屋のタイプ                               |               |                |                          |                   |   |
|              | スタッフ                                      |               |                | 했 <u>면 눈 / -</u> 소 ᆂ 성   |                   |   |
|              | 未選択                                       | •             |                | 部産ダイン・良事気<br>必ず選択        | それも同様にひとう以れていたとう。 | £ |
|              | 選手                                        |               | /L             |                          |                   |   |
|              | 未選択                                       | •             |                |                          |                   |   |
|              | 競技役員                                      |               |                |                          |                   |   |
|              | 未選択                                       | •             |                |                          |                   |   |
|              | <b>察</b> 判                                |               |                |                          |                   |   |
|              | 未選択                                       | •             | /              |                          |                   |   |
|              | *食事条件                                     |               | /              |                          |                   |   |
|              | 未選択<br>※夕合け施設により、む会议の提加にあるほうが、            | ▼<br><b> </b> |                |                          |                   |   |
|              | m/ 度は肥富にあり、の方目の提供になる場合から                  | 11 1 3 90     |                |                          |                   |   |

| *新規登録の手順(お弁当の申                 | <u> し込み)</u>     |                                                                 |
|--------------------------------|------------------|-----------------------------------------------------------------|
| 特別国民体育大会・第78回冬季国民スポーツ大         | 会 近畿ブロック大会       | B 日本リアーサービス<br>Jopon Tour Service<br>SAMT ERBYST - 2019年7月1日の日本 |
| 昼食お弁当の希望・個数<br>■ 昼食・弁当を希望する    |                  | チェックを付けていただくと、<br>希望日と個数を入力する項目が追加されます。                         |
| *希望日・1                         | "假数              |                                                                 |
| yyyy/mm/dd                     | #鳥散優で入力してくださいご   | 昼食弁当を希望される場合は、「希望日1」「個数」                                        |
| 希望日・2                          | 保教               |                                                                 |
| уууу / mm / dd                 | ■ 半角数値で入力してください○ | ※は口。 いけて声でたね ばの棚で明時たりさせく                                        |
| 40 TH D . 3                    | (1) <b>(</b> 2)  | 希望日2、3は小麦でのれば空欄で同題のりません                                         |
| nr ⊻ ci - 3<br>)yyyy / mm / dd | ■ 単角数値で入力してください○ |                                                                 |
| その他希望事項(任意)                    |                  |                                                                 |
|                                | ~                |                                                                 |
|                                |                  |                                                                 |
|                                | 登録內容確認           | 全ての入力が完了しましたら、このボタンを押してください。                                    |

### \*新規登録の手順(登録完了)

| 特別国民体育大会・第        | 78回冬季国民スポーツ大会                                                                          | 会 近畿ブロック大会                                         |                                                 |                                                       |
|-------------------|----------------------------------------------------------------------------------------|----------------------------------------------------|-------------------------------------------------|-------------------------------------------------------|
| トップページ            | 登録内容確認                                                                                 | お問い合わせ                                             | ログアウト                                           |                                                       |
|                   | 登録完了                                                                                   |                                                    |                                                 | 以後、「申込コード」「パスワード」で<br>お問い合わせやお申込内容の変更が行える<br>ようになります。 |
| <u>व</u><br>।<br> | 登録が完了<br><b>申込コード</b><br>登録されたメールアドレスに通知メール<br>、。申込コードと登録に使用したパスワ<br>J能です。<br>(入力期間以内) | しました。<br>:<br>を送信しておりますのでご確認く7<br>-ドでログインし、申込内容の変] | ださ<br>更が                                        | お申込み完了後、表示される「申込コード」を<br>忘れないようにご注意ください。              |
| トップページへ >         |                                                                                        | <mark>「申込コード」</mark><br>この3点は忘                     | <mark>「メールアドレス」「パスワード」</mark><br>れないようにご注意ください。 |                                                       |

#### \*申込変更の手順(ログイン) \*既に登録済の方

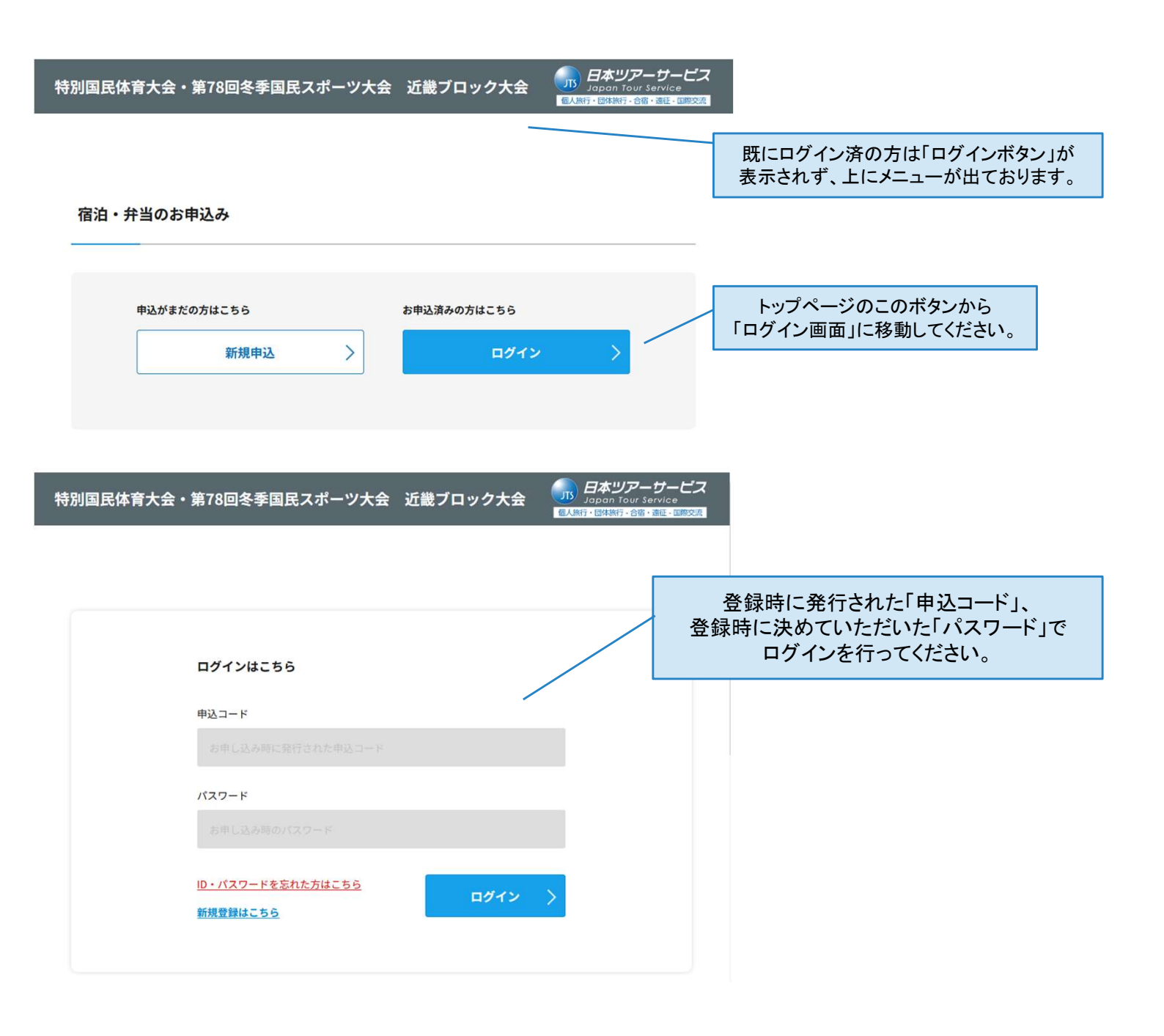

#### \*申込変更の手順(登録内容の変更・確認) \*既に登録済の方

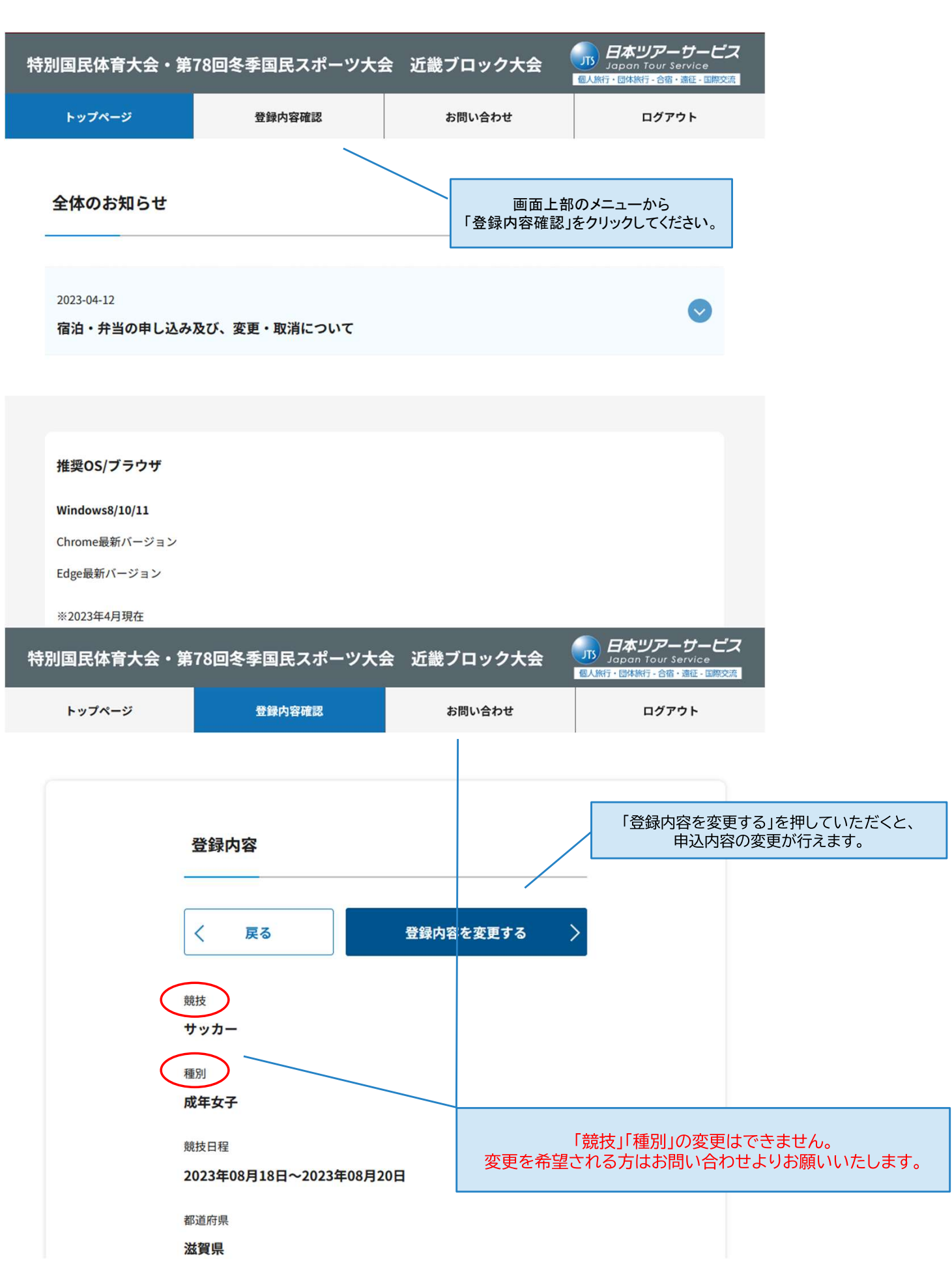